## Logga in på Zoom.

Klicka på länken i kallelsen.
Ipad eller Iphone, se längre ner i instruktionen.

Råådalens BK bjuder in dig till Zoom Möte.

Delta i Zoom Möte https://brukshundklubben.zoom.us/j/93253444946?pwd=dnFzUTRSMndROWx1a2Z4UWJya0FjUT09

Meeting ID: 932 5344 4946 Password: 413498 Delta från app i telefonen

2. Klicka på "Launch Meeting"

Click **Open** on the dialog shown by your browser

If you don't see a dialog, click Launch Meeting below

Launch Meeting

Don't have Zoom Client installed? Download Now

3. Klicka på "Join from Your Browser"

Click **Open** on the dialog shown by your browser If you don't see a dialog, click **Launch Meeting** below

Launch Meeting

Don't have Zoom Client installed? Download Now

Having issues with Zoom Client? Join from Your Browser

- 4. Fyll i ditt namn i rutan där det står "Your Name"
- 5. Klicka i rutan "I'm not a robot"
- 6. Klicka på "Join"

## Join a Meeting

| Your Name       |                              |
|-----------------|------------------------------|
| I'm not a robot | reCAPTCHA<br>Privacy - Terms |
| Join            |                              |

Zoom is protected by reCAPTCHA and the Privacy Policy and Terms of Service apply.

7. Klicka på "I Agree"

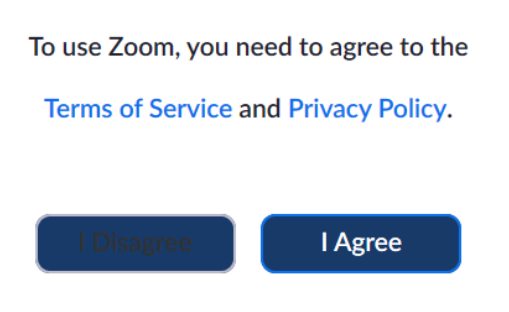

Ipad eller Iphone

Har du Ipad eller Iphone måste du ladda ner Zoom från t ex App Store och installera den alt klicka på länken där det står Don't have Zoom installed? Download now.

Så här laddar du ner Zoom från t ex App Store och installerar.

- Välj Zoom Cloud Meetings, klicka installera.
- Gå tillbaka till inbjudan och klicka på Launch Meeting alt länken som börjar på https://....

- Please enter your name: skriv in ditt namn här, förnamn och efternamn.Står det ipad/iphone i fältet så ta bort det först
- Tillåt access till kamera (frivilligt)
- Tillåt access till mikrofon (annars kan du inte prata på mötet)
- Zoom vill skicka notiser till dig: Tillåt
- To hear others please join audio: Call using internet audio (för att kunna höra de andra)
- Klart
- För att undvika att du hörs på mötet, så klicka på mikrofonen så att det blir ett streck över den. Mute